BizMagic V4.0 オンラインヘルプ システム設定マニュアル

# 見積設定

各タイトルをクリックします。すると該当ページへ移動します

| 1. 見積項目設定                          | 1 |
|------------------------------------|---|
| 2. 見積自由欄                           | 2 |
| 3. 見積表示順                           | 3 |
| 4. 明細項目名                           | 4 |
| 5. 見積分類名                           | 4 |
| 6. 見積分類 1、2                        | 5 |
| 7. 見積状態                            | 5 |
| 8. 単位                              | 6 |
| 9. 計算列                             | 7 |
| 計算列登録例1                            | 8 |
| 計算列登録例 2                           | 8 |
| 10. 消費税                            | 9 |
| 11. 出力テンプレート種別                     |   |
| 12. 出力テンプレート                       |   |
| 12-1 出力テンプレート登録                    |   |
| 12-2 出力テンプレートの並べ替え *V4.0.12からの機能です |   |
| 13. 見積オプション                        |   |
| 13-1 見積番号:セパレーター1、2                |   |
| 13-2 見積番号:頭文字デフォルト値                |   |
| 13-3 デフォルト入力                       |   |
| 13-4 申請                            |   |
| 14. 出力ファイル名 *V4.0.11 からの機能です       |   |

2019 年 9 月 27 日 株式会社カイエンシステム開発

# 1. 見積項目設定

[見積] 項目の表示、非表示や、[必須] 入力項目を設定します。

#### 1. メニュー [システム設定] - [オプション設定] タブー [見積] タブー [見積項目設定] をクリックします。

| 平田夏子                                                                                                    | 1     | システム      | 设定      |           |       |      |          |        |      |       |      |     |        |  |
|----------------------------------------------------------------------------------------------------|-------|-----------|---------|-----------|-------|------|----------|--------|------|-------|------|-----|--------|--|
| 在席 ▼                                                                                                    |       | 基本設定      | オプション設計 | Ê         |       |      |          |        |      |       |      |     |        |  |
| ●システム設定                                                                                                    | 7     | オプション設定   | Ē       |           |       |      |          |        |      |       |      |     |        |  |
| 導入物件                                                                                                    |       | 定期戦略      | 案件      | 予         | 算実績管理 | 案件   | 行程       | 売上実績   |      | ティング  | -270 | - 1 | プロジェクト |  |
|                                                                                                    |       | プロジェクトコスト | 外部的     | 栗         | 見積    | 商品   | a T      | お客様生の声 | 導入有  | 物件    |      |     |        |  |
| <b>☆</b> ホーム                                                                                                    | 見積設定  |           |         |           |       |      |          |        |      |       |      |     |        |  |
| 顧客名検索<br>顧客担当名検索                                                                                                    |       | 見積項目設定    |         |           | 見積自由欄 |      | 見積表示順設定  |        |      | 明細項目名 |      |     | 見積分類名  |  |
| ם     עד     ס     ד     ס     ד | 見積分類1 |           |         | 見積分類 2    |       | 見積状態 |          | 単位     |      |       |      | 計算列 |        |  |
|                                                                                                    | 消费税   |           | ł       | 出力テンプレート種 | 別     |      | 出力テンプレート |        | 見積オプ | VEV   |      |     |        |  |

- 2. [変更]をクリックします。
- 3. 利用しない項目は [利用する] のチェックを外します。必須項目は [必須] ヘチェックを入れ [設定] をク リックします。

| 塤 曰 詨 疋              |                |             |                     |
|----------------------|----------------|-------------|---------------------|
| 見積                   |                |             | 設定 クリア キャンセル        |
| 出力ファイル               | 見積ID           | 見積番号 🕢      | 見積日付 👩              |
| ☑ 利用する □ 必須          | □ 表示する         | ☑ 利用する      | ☑ 利用する              |
| 最終提出日付               | 顧客 👩           | 顧客部署        | 顧客担当者               |
| ☑ 利用 <b>t</b> る □ 必須 | ☑ 利用 <b>する</b> | ☑ 利用する □ 必須 | ☑ 利用 <b>する</b> □ 必須 |
| 役職                   | 案件             | 案件状態        | 申請                  |
| ☑ 利用する □ 必須          | ☑ 利用する □ 必須    | ☑ 利用する □ 必須 | ☑ 利用 <b>する</b> □ 必須 |
| 申請                   | 申請ステータス        | 申請ステータス     | 受注予定日               |
| ☑ 利用する □ 必須          | ☑ 利用する □ 必須    | ☑ 利用する □ 必須 | ☑ 利用 <b>する</b> □ 必須 |
| 受注日                  | 見積書分類名1        | 見積書分類名2     | 見積状態                |
| ☑ 利用 <b>する</b> □ 必須  | ☑ 利用する □ 必須    | ☑ 利用する □ 必須 | ☑ 利用する □ 必須         |

#### ■NOTE

BizMagic 全体で共通となります。支店、部署単位では設定出来ません。

# 2. 見積自由欄

[見積]の項目では最大 20 項目の[自由欄]を設定できます。(\* V4.0.12 より。それ以前のバージョンでは最大 5 項目の設定が可能です。)

- 1. 左メニュー [システム設定] [オプション設定] タブー [見積] タブー [見積自由欄] をクリックします。
- 2. [データタイプ]を選択し、[自由欄追加]をクリックします。
- 3. [タイトル] [利用] [必須] [表示順] [権限] を入力・選択し [設定] をクリックします。

| 見  | 積自由欄              |            |     |    |           |           |     |       |
|----|-------------------|------------|-----|----|-----------|-----------|-----|-------|
| 設定 |                   |            |     |    |           |           | 設定  | キャンセル |
| 自由 | 櫩 ( 昰 大 2 0 項 月 ) |            |     |    | <i>₹_</i> | u/1° + ⇒⇒ |     |       |
|    |                   |            |     |    | )-90      |           | •   |       |
|    | タイトルの酒            | データタイプ     | リスト | 利用 | 必須        | 行番号       | 表示順 | 権限    |
| 削除 | 備考                | 文字(120バイト) |     |    |           | 1         | >   | なし 🔻  |

| 項目名                    | サイズ       | 内容                                       |                                                 |  |  |
|------------------------|-----------|------------------------------------------|-------------------------------------------------|--|--|
| データタイプ                 | -         | 各項目の入力方法                                 | を指定出来ます。以下より選択します。                              |  |  |
|                        |           | 文字                                       | 最大 120 バイト                                      |  |  |
|                        |           | テキスト                                     | 最大 2048 バイト                                     |  |  |
|                        |           | 整数                                       | 最大12桁(3桁ごとに自動でカンマ区切り)                           |  |  |
|                        |           | 数値                                       | 最大10桁・小数部5桁(3桁ごとに自動でカンマ区切り)                     |  |  |
|                        |           | チェック                                     | チェックボックス表示                                      |  |  |
|                        |           | チェック(複数)                                 | 複数選択チェックボックス表示。(選択内容は[自由設定リスト]から選択)             |  |  |
|                        |           | 日付                                       | 日付選択のリストボックス表示                                  |  |  |
|                        |           | リスト                                      | リストボックス表示(選択内容は[自由設定リスト]から選択)                   |  |  |
|                        |           | 顧客                                       | [顧客情報] から選択                                     |  |  |
|                        |           | 顧客担当者                                    | [顧客担当者情報]から選択可能                                 |  |  |
|                        |           | 社員                                       | [社員情報]から選択可能                                    |  |  |
|                        |           | 添付ファイル                                   | 1ファイル添付可能                                       |  |  |
|                        |           | 半角英数記号                                   | 最大 128 バイトまで入力可能                                |  |  |
| タイトル <mark>(必須)</mark> | 最大 80 バイト | [顧客情報自由欄                                 | 」<br>の項目名を入力します。                                |  |  |
| 利用                     | -         | チェック時に[顧客情報登録]画面や[詳細]画面に自由欄が表示されます。      |                                                 |  |  |
| 必須                     | -         | 項目の必須設定を指定します。チェック時には項目欄へ[必須]と赤字で表示されます。 |                                                 |  |  |
| 権限                     | -         | 使用可能な権限の                                 | 使用可能な権限の設定が出来ます。設定した権限以上社員が使用可能となります。初期設定で権限設定は |  |  |
|                        |           | されていません。                                 |                                                 |  |  |

# 3. 見積表示順

[見積] 画面の項目表示順を設定します。

- 1. 左メニュー [システム設定] [オプション設定] タブー [見積] タブー [見積表示順設定] をクリックし ます。
- 2. [変更]をクリックします。
- 3. 項目表示順を、ドラッグアンドドロップや

| 表示   | :順 設 定 |                  |      |       |    |             |            |
|------|--------|------------------|------|-------|----|-------------|------------|
| 見積表  | 示順     |                  |      |       | 設定 | <i>ካ</i> ሀፖ | キャンセル      |
| No.1 | 出力ファイル |                  |      |       |    |             | 1 1<br>1   |
| No.2 | 見積番号   |                  |      |       |    |             | 1 U        |
| No.3 | 見積日付   |                  |      |       |    |             | <b>* </b>  |
| No.5 | 役職     | $\triangleright$ |      |       |    |             |            |
|      |        |                  |      |       |    |             | 9          |
| No.6 | 顧客部署   |                  |      |       |    |             | * 🔹        |
| No.7 | 最終提出日付 | <b>† †</b>       | No.8 | 顧客担当者 |    |             | <b>† †</b> |
| No.9 | 見積書名   |                  |      |       |    |             | <b>†</b>   |

#### ■NOTE

- 項目設定で『利用しない』ヘチェックを入れた項目は表示されません。
- ・ BizMagic 全体で共通となります。支店、部署単位では設定出来ません。

# 4. 明細項目名

[見積-明細] タブ画面の明細項目名を変更することが出来ます。

- 1. 左メニュー [システム設定] [オプション設定] タブー [見積] タブー [見積項目名] をクリックします。
- 2. 項目名を入力して [更新] をクリックします。

| 明細項目 | 1 名      |     |    |       |
|------|----------|-----|----|-------|
| 更新   |          |     | 更新 | キャンセル |
| 売上   | <u>Ø</u> | 売上  |    |       |
| 原価   | <u>Ø</u> | 原価  |    |       |
| 利益   | <u>Ø</u> | 利益  |    |       |
| 計算列  | <u>Ø</u> | 計算列 |    |       |
| 定価   | <u>Ø</u> | 定価  |    |       |
| 仕切率  | Ø        | 仕切率 |    |       |
| 単価   | Ø        | 単価  |    |       |

#### ■POINT

最大64バイト入力可能です。

# 5. 見積分類名

[見積-基本] タブー [見積分類 1] [見積分類 2] の項目名を変更することが出来ます。

- 1. 左メニュー [システム設定] [オプション設定] タブー [見積] タブー [見積分類名] をクリックします。
- 2. [見積分類 1] [見積分類 2] の項目名を入力して [更新] をクリックします。

| 見積分    | 類:            | 名       |          |
|--------|---------------|---------|----------|
| 更新     |               |         | 更新 キャンセル |
| 見積分類名1 | 逐須            | 見積書分類名1 |          |
| 見積分類名2 | ( <u>8</u> 7) | 見積書分類名2 |          |

| 項目名                      | サイズ       | 内容                      |
|--------------------------|-----------|-------------------------|
| 見積分類名1 <mark>(必須)</mark> | 最大 64 バイト | 変更の必要が無い場合は初期値のままで構いません |
| 見積分類名 2 (必須)             | 最大 64 バイト | 変更の必要が無い場合は初期値のままで構いません |

# 6. 見積分類 1、2

[見積-基本] タブ- [見積分類 1] [見積分類 2] で選択するリスト項目を設定します。 御社のソリューションやサービス名を設定して運用いただけます。

- 左メニュー [システム設定] [オプション設定] タブー [見積] タブー [見積分類 1] もしくは [見積分 類2] をクリックします。
- 2. [新規]をクリックします。
- 3. [見積分類名]を入力して[登録をクリックします。

| 【 見 積 分 類 1 】- 見 積 書 分 類 名 1 |          |
|------------------------------|----------|
| 登録                           | 登録 キャンセル |
| 見積分類名 🛛 🐼 🕠                  |          |
| איאר                         |          |

各項目の詳細は下記の通りです。

| 項目名                     | サイズ        | 内容                       |
|-------------------------|------------|--------------------------|
| 見積分類名 <mark>(必須)</mark> | 最大 64 バイト  | 登録する[見積分類名]を入力します。       |
| コメント                    | 最大 256 バイト | 登録する[見積分類名]にコメント入力ができます。 |

# 7. 見積状態

[見積-基本] タブ-[見積状態] で選択するリスト項目を設定します。 [最終見積][提出済み][概算見積]など、見積の状態の確認に利用することができます。

- 1. 左メニュー [システム設定] [オプション設定] タブー [見積] タブー [見積状態] をクリックします。
- 2. [新規]をクリックします。
- 3. [見積状態名]を入力して[登録]をクリックします。

| 見積状態    |        |          |
|---------|--------|----------|
| 登録      |        | 登録 キャンセル |
| 見積状態名   | ◎ 最終見積 |          |
| 予定接点非表示 |        |          |

| 項目名        | サイズ       | 内容                                     |
|------------|-----------|----------------------------------------|
| 見積状態名 (必須) | 最大 64 バイト | 登録する[見積状態名]を入力します。                     |
| 予定接点非表示    | -         | チェックをした見積状態の見積は、予定画面、接点記録画面でプルダウンに表示され |
|            |           | なくなります。                                |

# 8. 単位

[見積-明細] タブ- [単位] で選択する項目を設定します。

- 1. 左メニュー [システム設定] [オプション設定] タブー [見積] タブー [単位] をクリックします。
- 2. [新規] をクリックします。

#### 3. [単位名]を入力して[登録]をクリックします。

| 単位   |          |          |
|------|----------|----------|
| 登録   |          | 登録 キャンセル |
| 単位名  | <u>6</u> | Lic      |
| コメント |          |          |

| 項目名                   | サイズ        | 内容                     |
|-----------------------|------------|------------------------|
| 単位名 <mark>(必須)</mark> | 最大 30 バイト  | 登録する[単位名]を入力します。       |
| コメント                  | 最大 256 バイト | 登録する[単位名]にコメント入力ができます。 |

# 9. 計算列

[見積-明細] タブで選択する [計算列] の設定を行います。

- 1. 左メニュー [システム設定] [オプション設定] タブー [見積] タブー [計算列] をクリックします。
- 2. [新規]をクリックします。

#### 3. [計算列-登録]画面が表示されます。各項目を入力、選択を入力して[登録]をクリックします。

| 計算列     |                                        |
|---------|----------------------------------------|
| 登録      | 登録 キャンセル                               |
| 計算列名 🙆  | フリーカット木材                               |
| 計算項目1 🙆 | 5司                                     |
| 単位1 🛛 🙆 | mm 🔻                                   |
| 計算項目 2  | ······································ |
| 単位 2    | mm 🔻                                   |
| 計算項目 3  | 5.愚                                    |
| 単位 3    | mm 🔻                                   |
| אעאב    |                                        |

#### 各項目の詳細は下記の通りです。

| 項目名                      | サイズ        | 内容                                           |
|--------------------------|------------|----------------------------------------------|
| 計算列名(必須)                 | 最大 64 バイト  | 登録する[計算列名]を入力します。                            |
| 計算項目 1 <mark>(必須)</mark> | 最大 64 バイト  | [計算項目1] の名称を入力します。                           |
| 単位1                      | -          | [システム設定]・[見積]タブ・[単位]で設定した値をプルダウンから選択します。     |
| 計算項目 2                   | 最大 64 バイト  | [計算項目 2] の名称を入力します。                          |
| 単位 2                     | -          | [システム設定]・[見積]タブ・[単位]で設定した値をプルダウンから選択します。     |
| 計算項目 3                   | 最大 64 バイト  | [計算項目 3] の名称を入力します。                          |
| 単位 3                     | -          | [システム設定] - [見積]タブ - [単位]で設定した値をプルダウンから選択します。 |
| コメント                     | 最大 256 バイト | 登録する [計算列] にコメント入力ができます。                     |

#### 4. 計算列が登録されました。

| 計算列      |                       |      |     |     |
|----------|-----------------------|------|-----|-----|
| 一覧       |                       |      | 新規  | 戻る  |
| 計算列名     | 計算列                   | באלא | 行番号 | 表示順 |
| フリーカット木材 | 厚さ(mm) *幅(mm) *長さ(mm) |      | 1   | 9   |

## 計算列登録例1

| j  | 見積        |          |        |              |        |       |         |         |
|----|-----------|----------|--------|--------------|--------|-------|---------|---------|
| 基本 | ち 明細 グループ |          |        |              |        |       |         |         |
| 更  |           |          |        |              | グループ追加 | 更新 作詞 | 業中保存 削除 | キャンセル   |
|    |           |          | 導入費用   |              | 売上計    | 原価計   | 利益      | 利益率     |
| 0  | RRRR      |          |        | 税抜           | 92,800 | 0     | 92,800  | 100%    |
| 0  |           |          |        |              |        |       |         |         |
|    | 内容        | 計算列      | Ŋ      | 数量 / 単位      |        | 単価    |         |         |
| 1  | 1         | 厚さ × 幅   | × 長さ × | フリーカット木材 🔻   | 定価     | _,_,. | 仕切率 %   | 利益 (0%) |
|    |           | mm mm mm |        | 数量. (選択) 、   | 単価     | , , · | 利益率     | 売上 💋    |
|    |           |          |        | 原価数量. (選択) 、 | / 原価 🕑 | _,_,  | 単価率 %   | 原価 🕑    |

## 計算列登録例 2

| 見積                     |   |     |          |              |        |              |         |          |
|------------------------|---|-----|----------|--------------|--------|--------------|---------|----------|
| 基本 明細 グループ             |   |     |          |              |        |              |         |          |
| 更新                     |   |     |          |              | グループ追加 | 更新 作!        | 業中保存 削除 | キャンセル    |
|                        |   |     | 導入費用     |              | 売上計    | 原価計          | 利益      | 利益率      |
|                        |   |     |          | 税抜           | 92,800 | 0            | 92,800  | 100%     |
|                        |   |     |          |              |        |              |         |          |
| <ul> <li>内容</li> </ul> | ŝ | 計算列 | FIJ      | 数量 / 単位      |        | 単価           |         |          |
| 1                      | 1 |     | × ×      | 旧価格年間保守 ▼    | 定価     | _,_,         | 仕切率 %   | ,利益 (0%) |
|                        |   |     | <u> </u> | 数量(選択) ▼     | 単価     | , , ·        | 利益率     | 売上 💋     |
|                        |   |     |          | 原価数量. (選択) ▼ | 原価 🕃   | , , <b>.</b> | 単価率 🦻   | 原価 😭     |

# 10. 消費税

[見積-明細] タブ- [消費税] のリスト選択項目を設定します。

1. 左メニュー [システム設定] - [オプション設定] タブー [見積] タブー [消費税] をクリックします。

#### 2. [一覧]に現在登録されている税率が表示されます。追加する場合は[新規]をクリックします。

| 消費税     |            |     |     |
|---------|------------|-----|-----|
| 一覧      |            | 新規  | 戻る  |
| 税率(税区分) | 適応開始日      | 行番号 | 表示順 |
| 8%      | 2014/04/01 | 1   | 9   |
| 5%      | 1997/04/01 | 2   | 9   |

3. [計算列-登録]画面が表示されます。各項目を入力、選択を入力して[登録]をクリックします。

#### ■消費税 10%の場合

| 消費税        |                       |
|------------|-----------------------|
| 登録         | きまた。<br>登録 キャンセル      |
| 税率 (小数点入力) | <i>€</i> <b>3</b> 0.1 |
| 適応開始日      | ⑧ 2019年10▼月1 ▼日 📋     |

| 項目名                         | サイズ    | 内容                                     |
|-----------------------------|--------|----------------------------------------|
| 税率(小数点入力) <mark>(必須)</mark> | 最大4バイト | 登録する [税率]を入力します。小数点以上1桁、小数点以下2桁入力可能です。 |
| 適応開始日( <mark>必須</mark> )    | -      | 登録する[税率]の適応開始日を入力します。                  |

# 11. 出力テンプレート種別

見積書出力に利用する[出力テンプレート]を分類する[出力テンプレート種別]を設定します。

- 1. 左メニュー [システム設定] [オプション設定] タブー [見積] タブー [出力テンプレート種別] をクリ ックします。
- 2. [新規]をクリックします。
- 3. 各項目を入力して [登録] をクリックします。

| 出 カ テンプし    | レート 種 別 |    |       |
|-------------|---------|----|-------|
| 登録          |         | 登録 | キャンセル |
| テンプレート種別名 🙆 | 納品書     |    |       |
| コメント        |         |    |       |

各項目の詳細は下記の通りです。

| 項目名                         | サイズ        | 内容                           |
|-----------------------------|------------|------------------------------|
| テンプレート種別名 <mark>(必須)</mark> | 最大 30 バイト  | 登録する[テンプレート種別名]を入力します。       |
| コメント(必須)                    | 最大 256 バイト | 登録する[テンプレート種別名]にコメント入力ができます。 |

4. [一覧] 画面が表示されます。修正する場合は [出力テンプレート種別名] をクリックします。

| 出 カ テンプレート 種 | 30   |     |     |
|--------------|------|-----|-----|
| 一覧           |      | 新規  | 戻る  |
| テンプレート種別名    | אנאב | 行番号 | 表示順 |
| 見積書          |      | 1   | \$  |
| 納品書          |      | 2   | 9   |

# 12. 出力テンプレート

見積書出力に利用する[出力テンプレート]を設定します。

## 12-1 出力テンプレート登録

1. 左メニュー [システム設定] - [オプション設定] タブー [見積] タブー [出力テンプレート] をクリ ックします。

- 2. [新規] をクリックします。
- 3. 各項目を入力、選択して [登録] をクリックします。

| 印刷 テンプ         | $\nu - F$         |
|----------------|-------------------|
| 登録             | 登録 戻る             |
| 種別 🙋           | 見積書               |
| テンプレート名称<br>⑥須 | ライセンス追加用          |
| テンプレート 🞯       | ライセンス追加見積書.xlsx 🛞 |
| 公開範囲           | 本社 VWEBソリューション部 V |
| 備考             |                   |

| 項目名                        | サイズ         | 内容                                    |  |
|----------------------------|-------------|---------------------------------------|--|
| 種別 <mark>(必須)</mark>       | -           | 登録する[種別]を選択します。                       |  |
| テンプレート名称 <mark>(必須)</mark> | 最大 128 バイト  | 登録する[テンプレート名称]を入力します。                 |  |
| テンプレート                     | -           | 登録する[テンプレート]を選択します。テンプレート形式は xlsx です。 |  |
| 公開範囲                       | -           | テンプレートの[公開範囲]を[支店][部署]から設定します。        |  |
| 備考                         | 最大 2048 バイト | 備考としてコメント入力ができます。                     |  |

## 12-2 出力テンプレートの並べ替え \* V4.0.12 からの機能です

出力テンプレートをプルダウン表示する際の並び順を変更できます。

- 1. 左メニュー [システム設定] [オプション設定] タブー [見積] タブー [出力テンプレート] をクリッ クします。
- 2. [種別]を選択します。

| 出力テンプレー | ŀ   |                           |      |    |    |                   |    |    |
|---------|-----|---------------------------|------|----|----|-------------------|----|----|
| 条件      |     |                           |      |    |    |                   | 新規 | 戻る |
| 種別 (選択) | •   | 3                         | 公開範囲 |    | (  | (支店選択) ▼ (部署選択) ▼ |    |    |
| 名称      | 種別  | テンプレート                    | 公開範囲 | 更新 | 褚  | コメント              | 行番 | 号  |
| 見積仕切なし  | 見積書 | ■ 見積テンプレートサンプル181207.xlsx |      | 山田 | 太郎 |                   | 1  |    |
| 納品書     | 見積書 | ■ BizMagic納品書.xlsx        |      | 山田 | 太郎 |                   | 2  |    |

### 3. ドラッグアンドドロップや 🔊 をクリックして並び順を変更します。

| 出力テ      | ンプレー | ٢     |     |                          |          |                   |     |     |
|----------|------|-------|-----|--------------------------|----------|-------------------|-----|-----|
| 条件       |      |       |     |                          |          |                   | 新規  | 戻る  |
| 種別       |      | 見積書 ▼ |     |                          | 公開範囲     | (支店選択) ▼ (部署選択) ▼ |     |     |
|          | 名称   |       | 種別  | テンプレート                   | 公開範囲 更新者 | コメント              | 行番号 | 表示順 |
| 母語書      |      |       | 目待寺 | ■ RizMagic受領書 vlev       | 山田 大郎    |                   | 2   | 6   |
| 見積仕切なし   |      | 見     | 積書  | ]見積テンプレートサンプル181207.xlsx | 山田太      |                   | 1   | \$  |
| 納品書      |      | J     | 見積書 | ■ BizMagic納品書.xlsx       | 山田太郎     |                   | 3   | 9   |
| SQLMaker |      | J     | 見積書 | ■ SQLMaker_直販用.xlsx      | 山田 太郎    |                   | 4   | •   |

# 13. 見積オプション

[見積番号]に関する設定と、作成した見積の申請についての設定を行います。

左メニュー [システム設定] - [オプション設定] タブー [見積] タブー [見積オプション] をクリックします。

| 見 積 オ プ ション |                      |    |       |
|-------------|----------------------|----|-------|
| 見積番号        |                      | 設定 | キャンセル |
| セパレーター 1    | -                    |    |       |
| セパレーター 2    | -                    |    |       |
| 頭文字デフォルト値   |                      |    |       |
| 連番桁数(ゼロ埋め)  | 8 桁 (値が0の場合ゼロ埋めしません) |    |       |
| 枝番桁数(ゼロ埋め)  | 3 桁 (値が0の場合ゼロ埋めしません) |    |       |
| 連番開始番号      | 1                    |    |       |
|             |                      |    |       |
| デフォルト入力     |                      |    |       |
| 端数処理        | 「切り捨て ▼              |    |       |
| 消費税計算       | 合計単位▼                |    |       |

### 13-1 見積番号:セパレーター1、2

1. セパレーター1,2の各項目へ値を入力します。

| 見積番号     |      | 設定 キャンセル |
|----------|------|----------|
| セパレーター 1 | a-X  |          |
| セパレーター 2 | 11-B |          |

\*初期値として [-] が入力されていますが削除可能です。

2. [見積-登録]画面-[見積番号]のセパレーター部へ、1.で入力した値が反映されます。

| 見積     |            |              |                    |    |       |       |
|--------|------------|--------------|--------------------|----|-------|-------|
| 基本明細   | グループ       |              |                    |    |       |       |
| 登録     |            |              |                    | 登録 | 作業中保存 | キャンセル |
| 出力ファイル | 未選択 ▼ 保守見積 | ▼ 追加         |                    |    |       |       |
| 見積番号 🕡 | S CS       | a-X 未入力時自動採番 | 11-B <sub>枝番</sub> |    |       |       |

## 13-2 見積番号:頭文字デフォルト値

1. 頭文字デフォルト値を入力します。

| 見積番号      |    | 設定 キャンセル |
|-----------|----|----------|
| セパレーター 1  | -  |          |
| セパレーター 2  | -  |          |
| 頭文字デフォルト値 | cs |          |

2. [見積]新規作成画面の[見積番号]項目の頭文字部分へ1.で入力した値が反映されます。

| 見積                     |                |
|------------------------|----------------|
| 基本明細 グループ              |                |
| 登録                     | 登録 作業中保存 キャンセル |
| 出力ファイル 未選択 ▼ 保守見積 ▼ 追加 |                |
| 見積番号                   |                |

#### 各項目の詳細は下記の通りです。

| 項目名        | サイズ | 內容                               |  |
|------------|-----|----------------------------------|--|
| セパレーター1    | 無制限 | [見積番号頭文字]と[見積番号]の間のセパレーターを入力します。 |  |
| セパレーター2    | 無制限 | -<br>見積番号]と[枝番]の間のセパレーターを入力します。  |  |
| 頭文字デフォルト値  | 無制限 | [見積番号] 頭文字のデフォルト値を入力します。         |  |
| 連番桁数(ゼロ埋め) | -   | 0~12 の値を入力してください。                |  |
| 枝番桁数(ゼロ埋め) | -   | 0~6 の値を入力してください。                 |  |
| 連番開始番号     | -   | 0~65535 の値を入力してください。             |  |

## 13-3 デフォルト入力

見積内での[端数処理][消費税計算]について選択します。

| デフォルト入力 |        |  |  |  |  |
|---------|--------|--|--|--|--|
| 端数処理    | 切り捨て ▼ |  |  |  |  |
| 消費税計算   | 合計単位 ▼ |  |  |  |  |

| 項目名   | 内容                            |
|-------|-------------------------------|
| 端数処理  | [切り捨て][切り上げ][四捨五入]から選択します。    |
| 消費税計算 | [合計単位] [小計単位] [明細単位] から選択します。 |

### 13-4 申請

できます。

PDF ファイルの出力や [メール]機能での添付を、申請による許可制にする場合にチェックを入れます。

| Ę       | 申請                         |                                             |  |  |  |  |  |
|---------|----------------------------|---------------------------------------------|--|--|--|--|--|
| 見積書承認許可 |                            | ■ PDF出力、メール添付を申請による許可制にする                   |  |  |  |  |  |
| •       | · 申請は [ワークフロー] オプションで行います。 |                                             |  |  |  |  |  |
| •       | 決裁された場                     | 易合、見積書[出力ファイル]をクリックすると PDF ファイルをダウンロードすることが |  |  |  |  |  |

・ 決裁されていない場合は出力ファイルに「Preview」の文字が印字された状態でダウンロードされます。

#### ■NOTE

[ワークフロー]は有料オプション機能となります。

# 14. 出力ファイル名 \* V4.0.11 からの機能です

[出力ファイル名] の生成に関する設定を行います。

| 見る積        |                       |          |     |        |      |         |                       |                  |  |      |
|------------|-----------------------|----------|-----|--------|------|---------|-----------------------|------------------|--|------|
| 基本 グループ 明細 |                       |          |     |        |      |         |                       |                  |  |      |
| 登録         | 登録 作業中保存 <b>キャン</b> た |          |     |        |      |         |                       |                  |  | キャンセ |
|            |                       | <u>Ø</u> | 未選  | 択 🔽 🛛  | ▶ 追加 |         |                       |                  |  |      |
| 出力ファイル     |                       |          |     |        | 種別   | テンプレート名 | יד                    | vイル名 <u> 返</u> 須 |  |      |
|            |                       |          | ()) | ື 702- | 見積書  | 通常見積もり  | 見積書_システム新規導入の件_201901 | 30               |  | .pdf |

- 1. 左メニュー [システム設定] [オプション設定] タブー [見積] タブー [出力ファイル名設定] をクリッ クします。
- [出力ファイル名設定]画面が表示されます。
   ファイル名使用する項目を左側[選択可能な項目]でチェックを入れ、[選択>>]をクリックし、右側[選択される項目]へ移動します。

| 出 カファイル 名 設 定               |         |        |                    |                           |             |
|-----------------------------|---------|--------|--------------------|---------------------------|-------------|
| 一覧                          | 2 設定したフ | アイル名が表 | 示されます              |                           | 更新 キャンセル    |
|                             |         |        |                    |                           |             |
| ファイル名 テンプレート種別_件名1_見積日付.pdf |         |        |                    |                           |             |
| ビ 選択可能な項目                   |         |        | ☑ 行番号              | 選択された項目                   | 表示順         |
| □ 見積番号                      |         |        | □ 1 <del>ァ</del> ン | ソプレート種別                   | <b></b>     |
| □ 最終提出日付                    |         |        | 2_(                | アンダーバー)                   | <b></b>     |
| 顧客                          |         |        | □ 2 //- 欠 4        |                           | 6           |
| ■顧客部署                       |         |        |                    |                           |             |
| □ 顧客担当者                     |         |        | 5見                 | 積日付                       | <b>&gt;</b> |
| □ 条件 □ 目接凸版々1               |         |        |                    |                           | 4           |
| □ 元俱刀展石<br>□ 見積分類名2         |         |        |                    | ドラッグアンドドロッ                | プや2で        |
| □ 件名2                       |         | 選択 >>  |                    | 表示順を変更します                 |             |
| □ 見積書名                      |         |        |                    |                           |             |
| □ 納品予定日                     |         | << 解除  |                    |                           |             |
| □ 有効期限                      |         |        |                    |                           |             |
| □ 販売店                       |         |        |                    |                           |             |
| ロエンドユーザ                     |         | 記号を選択  | そして [追加] を         | ٤                         |             |
| □ テンフレート名                   |         | クリックす  | ると区切り記号            | 弓                         |             |
|                             |         | が插入され  | 1.ます.              | - (ハイフン)<br># (シャーブ)      |             |
| □────────────────────────   |         |        |                    | (丸力ッコ左)<br>) (丸力ッコ右)      |             |
|                             |         |        |                    | [ (角刀ッコ左)<br>] (角力ッコ右)    |             |
|                             |         |        |                    | {(大カッコ左)<br>}(大カッコ右) ン 追加 |             |
|                             |         |        |                    |                           |             |

3. 画面右上 [更新] をクリックして設定は完了です。